# Mencatat Data Calon Siswa Belum Lengkap

Pendaftaran siswa baru kini dapat dilakukan secara mudah tanpa harus keluar rumah.

Ouration 5 minute(s)

## Contents

Introduction Step 1 - Silahkan Buka Dashboard Lembaga Anda Step 2 - Pilih Menu Siswa Step 3 - Klik PPDB Online Step 4 - Pilih Calon Siswa Yang Akan di Lakukan Pengecekan Data Step 5 - Silahkan Cek Data Calon Siswa dan Klik Data Belum Lengkap Step 6 - Isi Data Belum Lengkap Pada Halaman Konfirmasi Step 7 - Klik Ya, Data Belum Lengkap Step 8 - Selesai Comments

## Introduction

PPDB Online merupakan fitur Pendaftaran calon siswa secara online yang dapat dengan mudah diakses dimana saja dan kapan saja. Mencatat data calon siswa yang belum lengkap dapat dilakukan di dashboard dengan memberikan catatan data apa saja yang tidak lengkap.

## Step 1 - Silahkan Buka Dashboard Lembaga Anda

Klik https://dashboard.infradigital.io/pre-login untuk log in ke dashboard sekolah Anda. Pastikan menggunakan email yang sudah di aproval oleh tim Jaringan IDN.

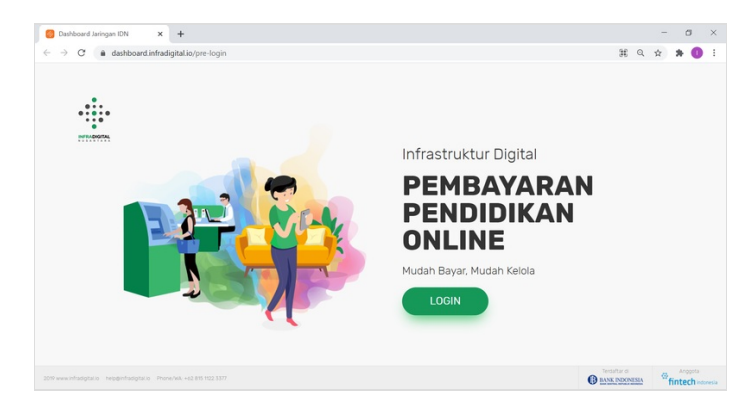

## Step 2 - Pilih Menu Siswa

Silahkan pilih menu Siswa untuk menampilkan dashboard PPDB Online IDN.

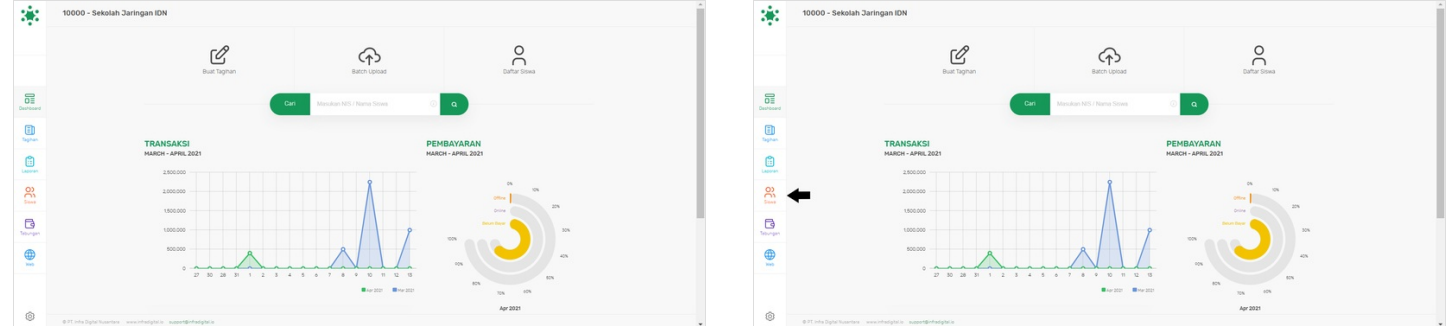

## Step 3 - Klik PPDB Online

Silahkan klik PPDB Online untuk membuka detil calon siswa yang sudah melakukan pendaftaran di PPDB Online IDN.

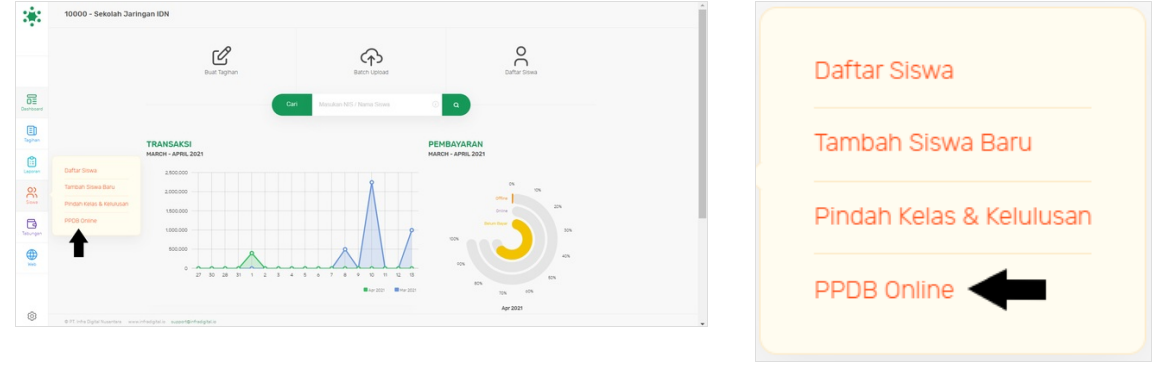

#### Step 4 - Pilih Calon Siswa Yang Akan di Lakukan Pengecekan Data

Silahkan klik PSB ID calon siswa yang akan diperika data nya.

|                 | PPDB ONLINE                                      |                         | _                      |                                |                               |                      |             |     | 382       | PPDB ONLINE                                         |                         |                         |                                |                               |                      |             |     |
|-----------------|--------------------------------------------------|-------------------------|------------------------|--------------------------------|-------------------------------|----------------------|-------------|-----|-----------|-----------------------------------------------------|-------------------------|-------------------------|--------------------------------|-------------------------------|----------------------|-------------|-----|
|                 | Tahun 2020 B                                     |                         | Carl                   |                                | ٩                             |                      |             | • • |           | Tahun 2020 B                                        |                         | Carl                    |                                | ٩                             |                      |             | • • |
|                 |                                                  | 5                       | 4                      | 5                              | 3                             | 7                    |             |     |           |                                                     | 5                       | 4                       | 5                              | 3                             | 7                    |             |     |
| 01<br>Ceshboard |                                                  | Durhar Bana<br>(20.63%) | Tervalidasi<br>(%.67%) | Data Tidak Lengkap<br>(20.83%) | Butal/Tidak Lulus<br>(12.50%) | Diterima<br>(29:17%) |             |     | Deshboard |                                                     | Daftar Bana<br>(20.83%) | Tervalidasi<br>(16.67%) | Data Tidak Lengkap<br>(20.83%) | Batal/Tidak Lulus<br>(12.50%) | Diterima<br>(29.17%) |             |     |
| E Taphan        |                                                  | Daftar Baru             | Tervaldasi             | Tidak Lengkap                  | Batal/Tidak Lulus Seleksi     | Teran Diterima       |             |     | E Taghan  |                                                     | Daftar Baru             | Tervaldasi              | Tidak Lengkap                  | Batal/Tidak Lulus Seleksi     | Telah Diterima       |             |     |
| Laporan         | P5810                                            | Nama Sis                | 242                    |                                | Nomor Telpon                  |                      | Tgi Doftar  |     | Laporan   | P58 10                                              | Nama S                  | iowa                    |                                | Nomor Telpon                  |                      | Tgi Doftar  |     |
| 8               | 10000423175473                                   | RAHMAT                  | AJAR MAULANA           |                                | 62818482427                   |                      | 2021 Feb 02 |     | 8         | 10000423175473                                      | RAHMA                   | FAJAR MAULANA           |                                | 62818482427                   |                      | 2021 Feb 02 |     |
| 6               | 10000142578901                                   | Testing X               |                        |                                |                               |                      | 2828 Sep 29 |     | B         | 10000142578901                                      | Testing                 | x                       |                                |                               |                      | 2020 Sep 29 |     |
| Tebungan        | 10000006848844                                   | ZIKRI MAN               | ES MANJA GROUP         |                                | 62899999999999                |                      | 2020 Sep 11 |     | Tebungan  | 20000006848844                                      | ZIKRI M                 | INIS MANDA GROUP        |                                | 6289999999999                 |                      | 2020 Sep 11 |     |
|                 | 100000288443467                                  | SEHIOSHE                | HCA200                 |                                | 6281                          |                      | 2828 Nov 23 |     |           | 10000028845467                                      | SCHOSE                  | IDGSAJH                 |                                | 6281                          |                      | 2828 Nov 23 |     |
|                 | 10000059100461                                   | Hutmainn                | ah                     |                                | 6289678242828                 |                      | 2828 Nov 82 |     |           | 10000059106451                                      | Mutmai                  | snah                    |                                | 6289678242828                 |                      | 2828 Nov 82 |     |
|                 |                                                  |                         |                        |                                |                               |                      |             |     | ~         |                                                     |                         |                         |                                |                               |                      |             |     |
| 0               | 0-PLinta Dgtal Nuseriana - www.inta.dgtal.in - i | support@infradigital.io |                        |                                |                               |                      |             |     | 0         | 0.91.into Diplai Nusertara — wew intradigitatio — a | vesotārhadajtai.o       |                         |                                |                               |                      |             |     |

#### Step 5 - Silahkan Cek Data Calon Siswa dan Klik Data Belum Lengkap

Pastikan untuk mengecek terlebih dahulu data apa saja yang akan dicatat belum lengkap.

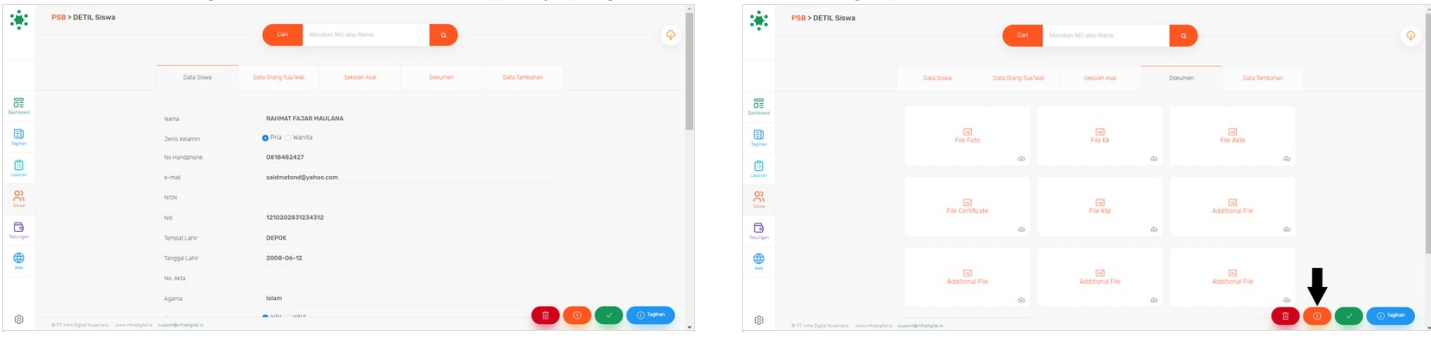

### Step 6 - Isi Data Belum Lengkap Pada Halaman Konfirmasi

Silahkan tuliskan data yang belum lengkap pada kolom yang tersedia.

| Apakah data Calon Siswa ini belum lengkap? | Apakah data Calon Siswa ini belum lengkap?         |  |  |  |  |
|--------------------------------------------|----------------------------------------------------|--|--|--|--|
| Alasannya:                                 | Alasannya:                                         |  |  |  |  |
|                                            | Dokumentasi tidak lengkap                          |  |  |  |  |
|                                            | - KTP IIdak sesual<br>- Ijazah <u>tidak sesual</u> |  |  |  |  |
|                                            | – KK <u>tidak sesuai</u>                           |  |  |  |  |
| 10                                         |                                                    |  |  |  |  |

## Step 7 - Klik Ya, Data Belum Lengkap

Setelah diisi data apa saja yang belum lengkap, Anda dapat mengklik **Ya, Data Belum Lengkap** untuk menyimpan catatan tersbut.

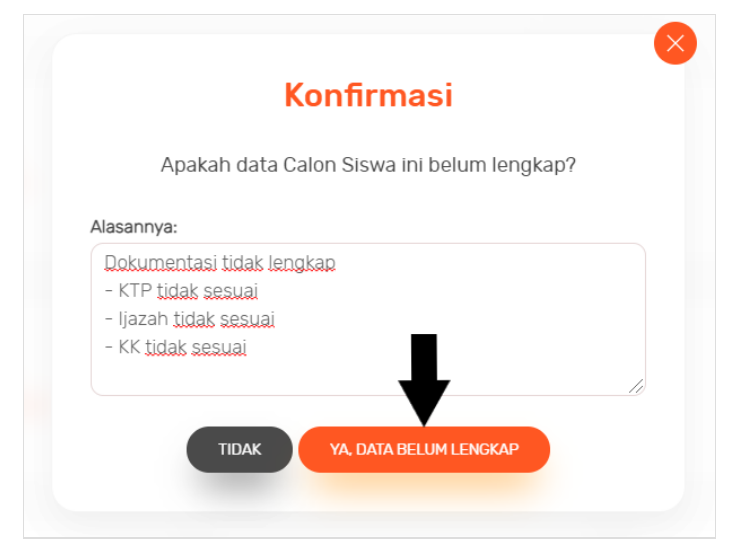

#### Step 8 - Selesai

Selamat, Anda telah berhasil Mencatat Data Calon Siswa Belum Lengkap.

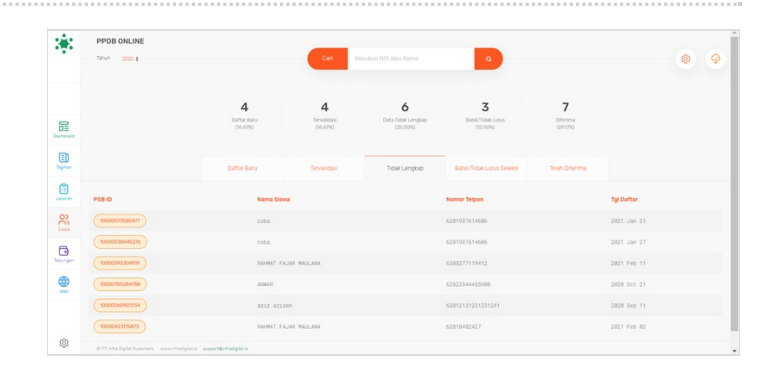